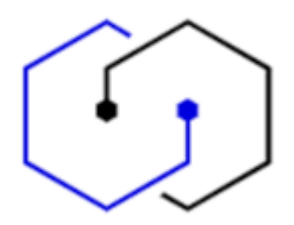

## BLOQUEAR / DESBLOQUEAR DISPOSITIVOS WINDOWS 10

En Windows 10, seleccione Inicio > Configuración > Cuentas > Opciones de inicio de sesión.

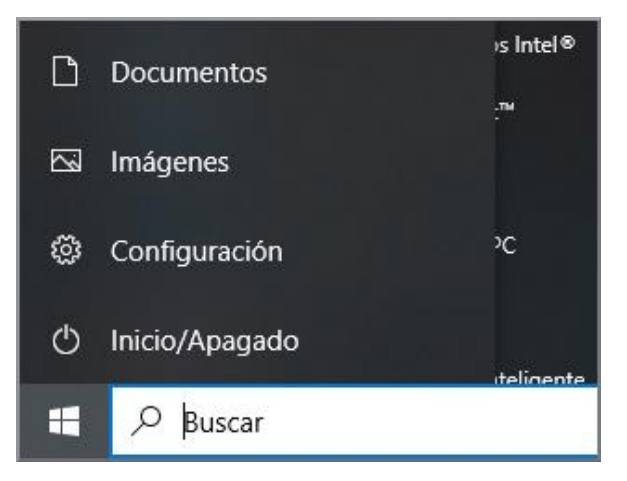

| Configuración |                                                                                  |   |                                                                                        |   |                                                                          |          | - 0                                             | × |
|---------------|----------------------------------------------------------------------------------|---|----------------------------------------------------------------------------------------|---|--------------------------------------------------------------------------|----------|-------------------------------------------------|---|
|               |                                                                                  |   | Buscar una configuración                                                               |   | ٩                                                                        |          |                                                 |   |
| 旦             | <b>Sistema</b><br>Pantalla, sonido, notificaciones,<br>energía                   |   | <b>Dispositivos</b><br>Bluetooth, impresoras, mouse                                    |   | <b>Teléfono</b><br>Vincular Android o iPhone                             |          | <b>Red e Internet</b><br>Wi-Fi, modo avión, VPN |   |
| Į.            | Personalización<br>Fondo, pantalla de bloqueo,<br>colores                        |   | Aplicaciones<br>Desinstalar, valores<br>predeterminados,<br>características opcionales | 8 | Cuentas<br>Cuentas, correo electrónico,<br>sincronizar, trabajo, familia | A≠<br>A≠ | Hora e idioma<br>Voz, región, fecha             |   |
| 8             | <b>Juegos</b><br>Xbox Game Bar, capturas, Modo<br>Juego                          | ÷ | Accesibilidad<br>Narrador, lupa, contraste alto                                        | Q | <b>Buscar</b><br>Buscar mis archivos, permisos                           | A        | Privacidad<br>Ubicación, cámara, micrófono      |   |
| C             | Actualización y seguridad<br>Windows Update, recuperación,<br>copia de seguridad |   |                                                                                        |   |                                                                          |          |                                                 |   |

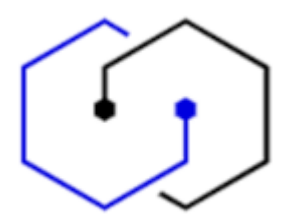

Aquí puede seleccionar si desea iniciar sesión con reconocimiento facial, reconocimiento de huella dactilar o PIN.

| ← Configuración                         |                                                                                                    |  | × |
|-----------------------------------------|----------------------------------------------------------------------------------------------------|--|---|
| ல் Inicio                               | Opciones de inicio de sesión                                                                                                    |  |   |
| Buscar una configuración $P$            | Administra cómo inicias sesión en tu dispositivo                                                                                       |  |   |
| Cuentas                                 | Selecciona una opción de inicio de sesión para agregarla, cambiarla o<br>quitarla.                                                     |  |   |
| 원프 Tu información                       | <ul> <li>Rostro de Windows Hello</li> <li>Esta opción no está disponible en este momento; haz clic para<br/>más información</li> </ul> |  |   |
| Correo electrónico y cuentas            | Huella digital de Windows Hello                                                                                                    |  |   |
| 🔍 Opciones de inicio de sesión          | Iniciar sesión con el escáner de huellas digitales (recomendado)                                                                       |  |   |
| 🖻 Obtener acceso a trabajo o escuela    | <ul> <li>PIN de Windows Hello</li> <li>Esta opción no está disponible en este momento; haz clic para<br/>más información</li> </ul>    |  |   |
| ${\cal C}$ Sincronizar la configuración | Llave de seguridad<br>Iniciar sesión con una clave de seguridad física                                                                 |  |   |
|                                         | Contraseña<br>Iniciar sesión con la contraseña de la cuenta                                                                            |  |   |
|                                         | Contraseña de imagen<br>Desliza el dedo y pulsa en tu foto favorita para desbloquear el<br>dispositivo                                 |  |   |

Haciendo clic en la opción correspondiente, encontrará más explicaciones.